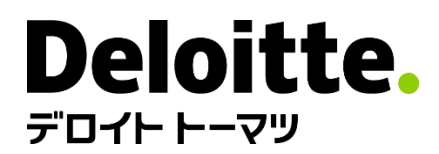

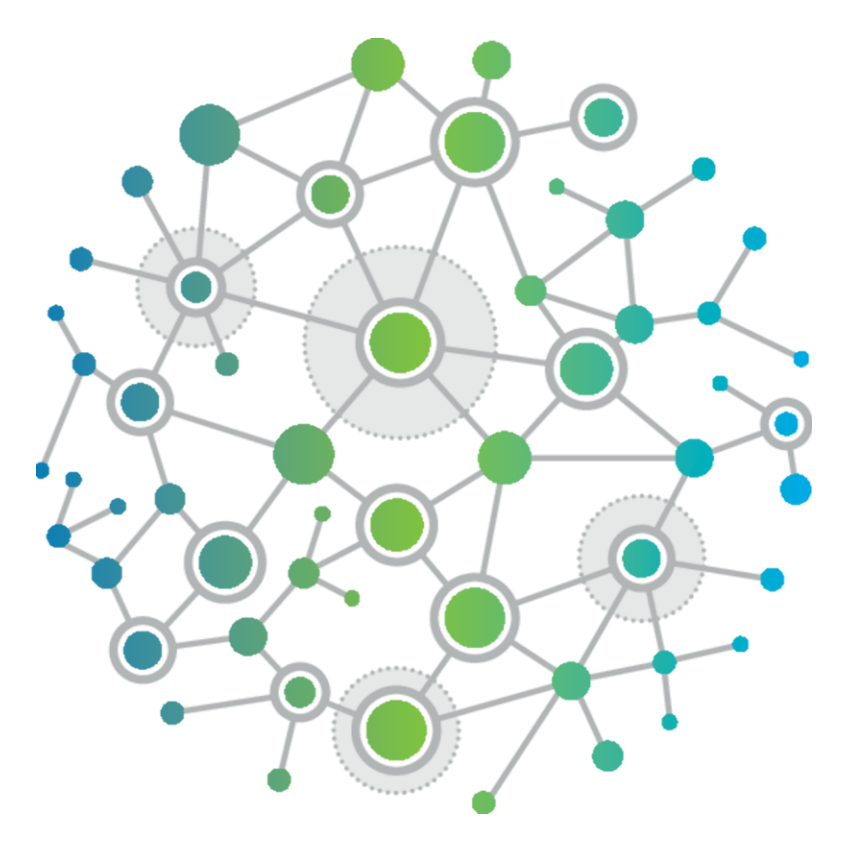

# ユーザー認証サービス操作マニュアル

パスワード・2要素認証の再設定

**デロイトトーマツコンサルティング**合同会社 2025年4月

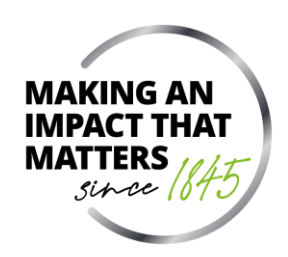

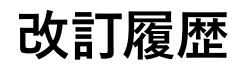

| バージョン | 日付      | 改訂内容                                                                        |
|-------|---------|-----------------------------------------------------------------------------|
| 1.0   | 2022/11 | 新規作成                                                                        |
| 1.1   | 2023/10 | 初回登録時のセットアップが途中であった場合の挙動を記載                                                 |
| 1.2   | 2025/03 | ユーザー認証サービス利用対象デバイスにAndroidを追加                                               |
| 1.3   | 2025/04 | 初回登録時のセットアップが途中であった場合においても通常のパスワードリセット時の処理と同様<br>となったため、バージョン1.1にて追加した記載を削除 |
|       |         |                                                                             |
|       |         |                                                                             |

1. パスワード・2要素認証のリセットは [こちら]リンク、

もしくは、ログイン失敗時に表示される「■ご注意」に表示された [こちら] リンクをクリックします

| Deloitte. |                                                                                                    | 日本語                                                                                                    | ÷~                                          |
|-----------|----------------------------------------------------------------------------------------------------|----------------------------------------------------------------------------------------------------|---------------------------------------------|
| 201FFV2   | <b>ログイン</b><br>メールアドレス<br>▲ 無効なメールアドレスまたはパスワードです。<br>パスワード<br>・パスワード・2要素認証のリセットは <u>こちら</u> マニュアル                                        | こちら] リンクのクリック後、「 <b>ログイン試行がタ</b> ・<br><b>グインは最初から開始されます。</b> 」メッセージカ<br>う一度 [こちら] リンクをクリックして、手順2に<br>シ | <b>イムアウトしました。</b><br>「表示された場合は、<br>進んでください。 |
|           | ・ブックマーク・お気に入りからアクセスした場合はログ<br>きません。                                                                                                    | インで                                                                                                    |                                             |
|           | ■ご注意<br>正しいメールアドレス、パスワードを入力されてもエラー<br>方は、システム改良によりパスワード・2要素認証の再設定<br>要な可能性があります。 <u>こちら</u> から、パスワード・2要素<br>再設定を行ってください。( <u>マニュアル</u> ) | になる<br><sup>Eが必</sup> 認証の                                                                              |                                             |
|           | ログイン                                                                                                    |                                                                                                    |                                             |
|           | または                                                                                                    |                                                                                                    |                                             |
|           | Deloitteログイン                                                                                                    |                                                                                                    |                                             |

#### 2. メールアドレスを入力し、[次へ]をクリックします

パスワード・2要素認証をリセッ トする メールアドレスを入力してください。リセット用の案内がご登録の メールアドレスに送信されます。 メールアドレス 次へ 本ボタンのクリック後、「ご登録のメールアドレスに案内を送信しました。」メッセージで ログインページが再表示されますが、そこでは操作を行わず、手順3に進んでください。

3.「パスワード・2要素認証のリセットのご案内」という件名のメールを受け取ったら、

メール本文記載の [パスワード・2要素認証のリセット]をクリックします

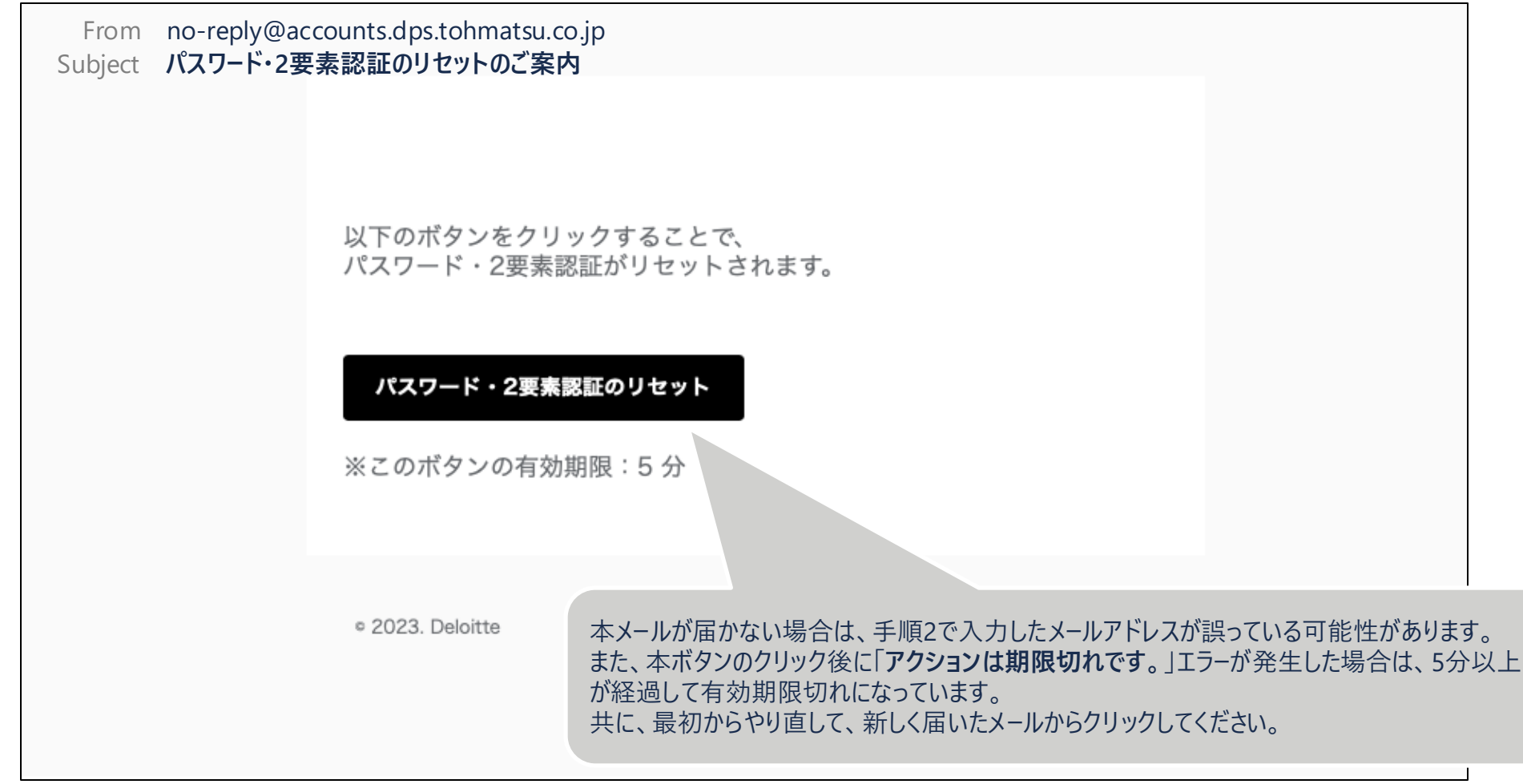

#### 4. 新しいパスワードを設定し、[保存]をクリックします

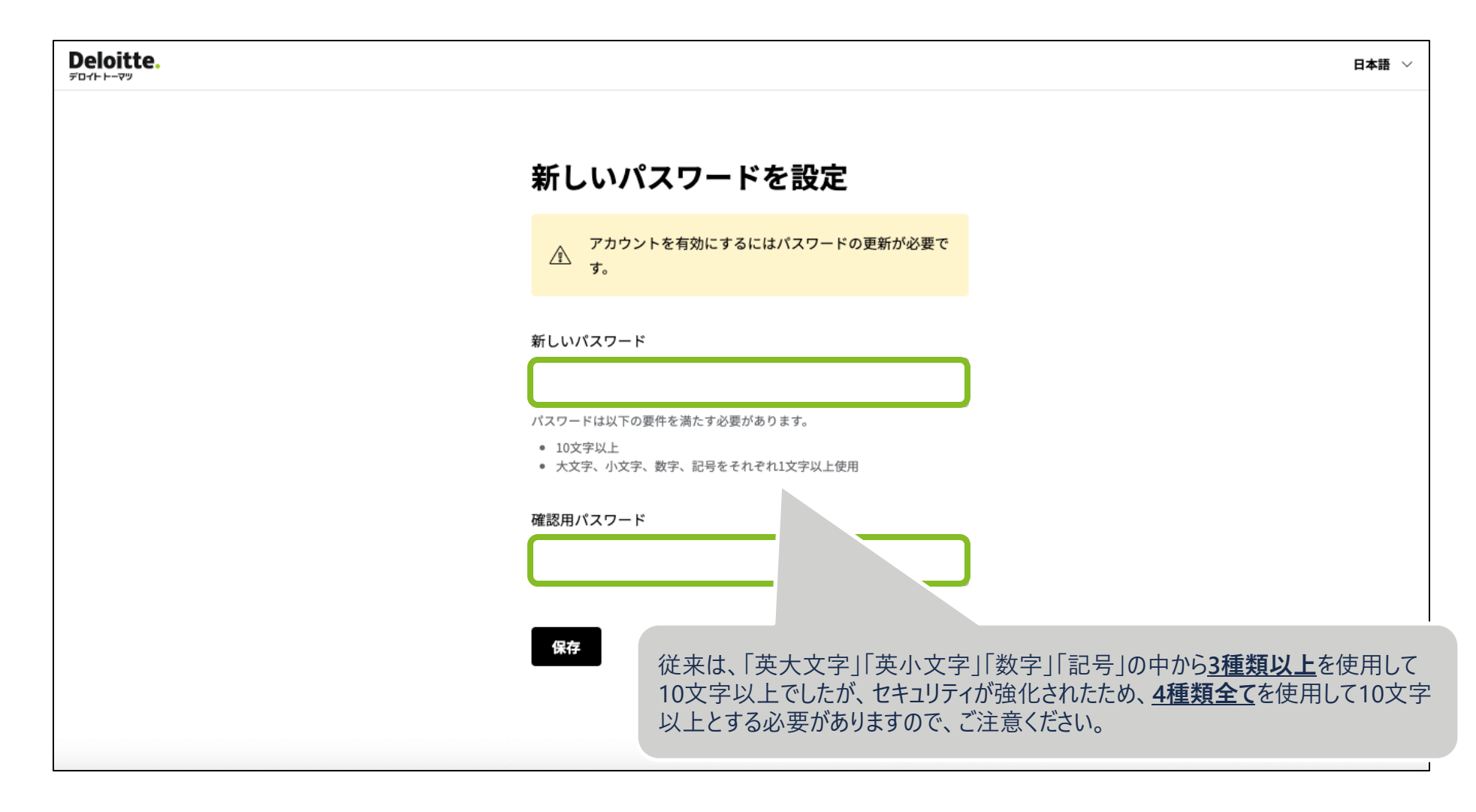

5. [2要素認証の方法]を選択し、[次へ]をクリックします

| Deloitte. |                                                                                                  | 日本語 🗸                                                      |
|-----------|--------------------------------------------------------------------------------------------------|------------------------------------------------------------|
|           | 2要素認証の方法を選択                                                                                      |                                                            |
|           | <ul> <li>○ 認証アプリ</li> <li>iPhone/iPad/Android等にインストールした「M<br/>を使った2要素認証をご利用される場合は [認)</li> </ul> | <b>licrosoft Authenticator</b> 」<br><b>証アプリ</b> ]を選択してください |
|           | ☆へ<br>「携帯電話番号のショートメッセージ」を使った<br>2要素認証をご利用される場合は [SMS] を選                                         | 択してください                                                    |
|           |                                                                                                  |                                                            |
|           |                                                                                                  |                                                            |
|           |                                                                                                  |                                                            |

6.2要素認証の設定を行います

手順5で選択した [2要素認証の方法]に応じて、以下いずれかにお進みください

#### [認証アプリ]を選択した場合

→ iPhone/iPad/Android等にインストールした Microsoft Authenticatorをお使いの方は、手順6a (9ページ) にお進みください

#### [SMS] を選択した場合

→携帯電話番号のショートメッセージに変更される方は、手順6b (15ページ) にお進みください

# 6a. [認証アプリ] を選択した場合

6a-1. この画面に表示されたQRコードをMicrosoft Authenticatorで読み取ります お手持ちのiPhone/iPad/Androidをご用意の上、本書の手順6a-2 (次ページ) にお進みください

| Deloitte. |                                                                                                    | 日本語 🗸                                         |                                                      |
|-----------|----------------------------------------------------------------------------------------------------|-----------------------------------------------|------------------------------------------------------|
|           | 認証アプリの設定                                                                                                    |                                               |                                                      |
|           | 認証アブリの設定が必要です。                                                                                                    |                                               |                                                      |
|           | ログインをする際、パスワードに加えて認証アプリで生成する6桁<br>のセキュリティコードが必要になります。<br>携帯電話のアプリストアにアクセスし、「認証アプリ」を検索し<br>て、Google AuthenticatorやMicrosoft Authenticatorなどをダウン<br>ロードしてください。 |                                               |                                                      |
|           | <mark>Step 1:</mark> ご利用の認証アプリで、以下のQRコードをスキャンしてく<br>ださい。                                                                                                    |                                               |                                                      |
|           |                                                                                                    | このQRコードをMicroso<br>画像がつぶれて読み取<br>でQRコードを拡大してく | oft Authenticatorで読み取ります。<br>れない場合はブラウザの拡大機能<br>ださい。 |
|           | * 画面が更新されるとQRコードも更新されます。                                                                                                    |                                               |                                                      |
|           | QRコードをスキャンできない場合はこちら                                                                                                    |                                               |                                                      |
|           | Step 2: 認証アプリに表示される6桁のセキュリティコードを入力<br>してください。                                                                                                    |                                               |                                                      |
|           | *セキュリティコード                                                                                                    |                                               |                                                      |
|           | デバイス名                                                                                                    |                                               |                                                      |
|           | 社用携帯                                                                                                    |                                               |                                                      |
|           | 、<br>認定アプリをインストールしたデバイスを運営するために必要な名称になりま<br>す。 既に登録済みのデバイス名に重複しないよう入力してください。                                                                                 | このタイミングでは、まだ「保有                               | 리はクリックしません。                                          |
|           | 保存 戻る                                                                                                    |                                               |                                                      |

6a-2. [Microsoft Authenticator]を立ち上げて[+]を選択します 6a-3. [その他]を選択します

| 11:00 🕫                                 | al 🗢 🗈            |
|-----------------------------------------|-------------------|
| <b>E</b> Authenticator                  | +                 |
| XXX<br>kara@tohmatsu.co.jp<br>889 748 @ | >                 |
|                                         |                   |
|                                         |                   |
|                                         |                   |
|                                         |                   |
|                                         |                   |
| Authenticator                           | ©<br><i>р</i> ких |

| 11-03 | 04                       | al 🗢 🗖 |
|-------|--------------------------|--------|
| <     | アカウントを追加                 |        |
| どのよ   | うな種類のアカウントを追加しますか?       |        |
|       | 個人のアカウント                 | >      |
|       | 職場または学校アカウント             | >      |
| R     | その他 (Google、Facebook など) | >      |
|       |                          |        |
|       |                          |        |
|       |                          |        |
|       |                          |        |
|       |                          |        |
|       |                          |        |
|       |                          |        |
|       |                          |        |
|       |                          |        |
|       |                          |        |
|       |                          |        |
|       |                          |        |

6a-4. カメラで[認証アプリの設定]画面のQRコードを読み取ります 6a-5. 読み取りに成功すると、新たに[Deloitteユーザー認証 サービス]として6桁の認証コードが表示されます

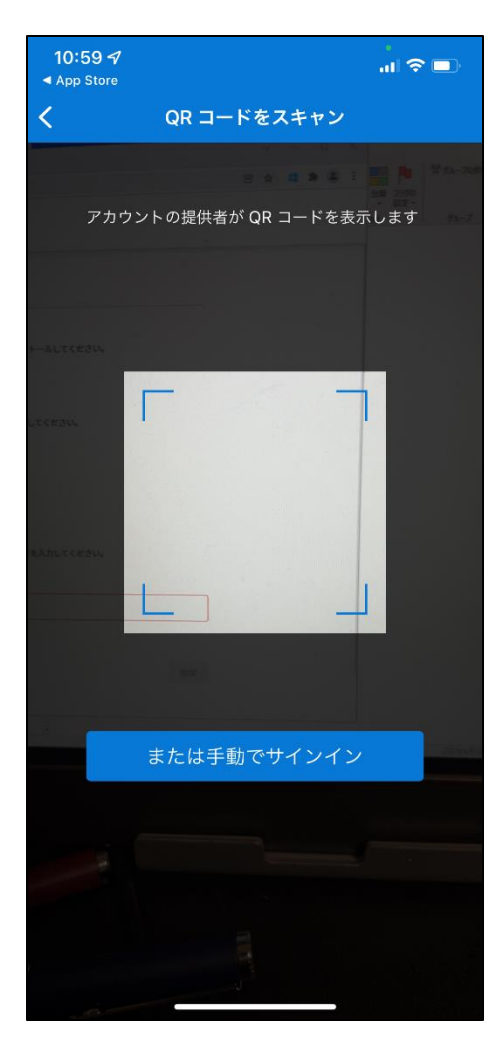

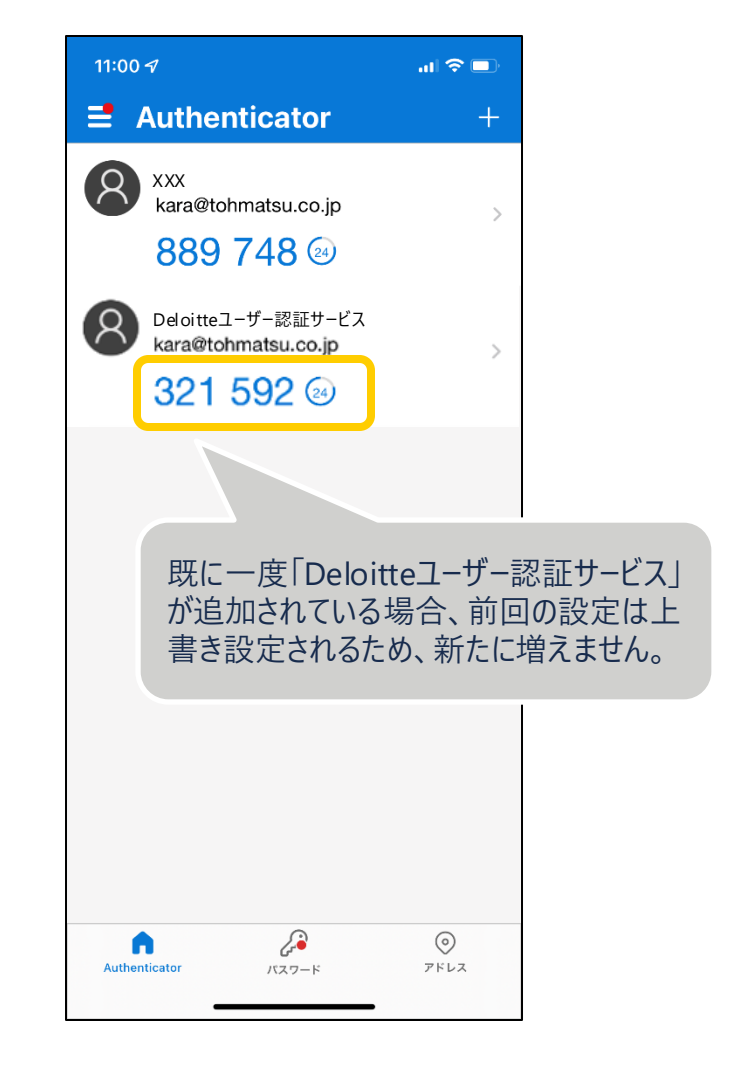

6a-6. Microsoft Authenticatorに表示された[Deloitteユーザー認証サービス]の 6桁の認証コードとデバイス名を入力し、[保存]をクリックします

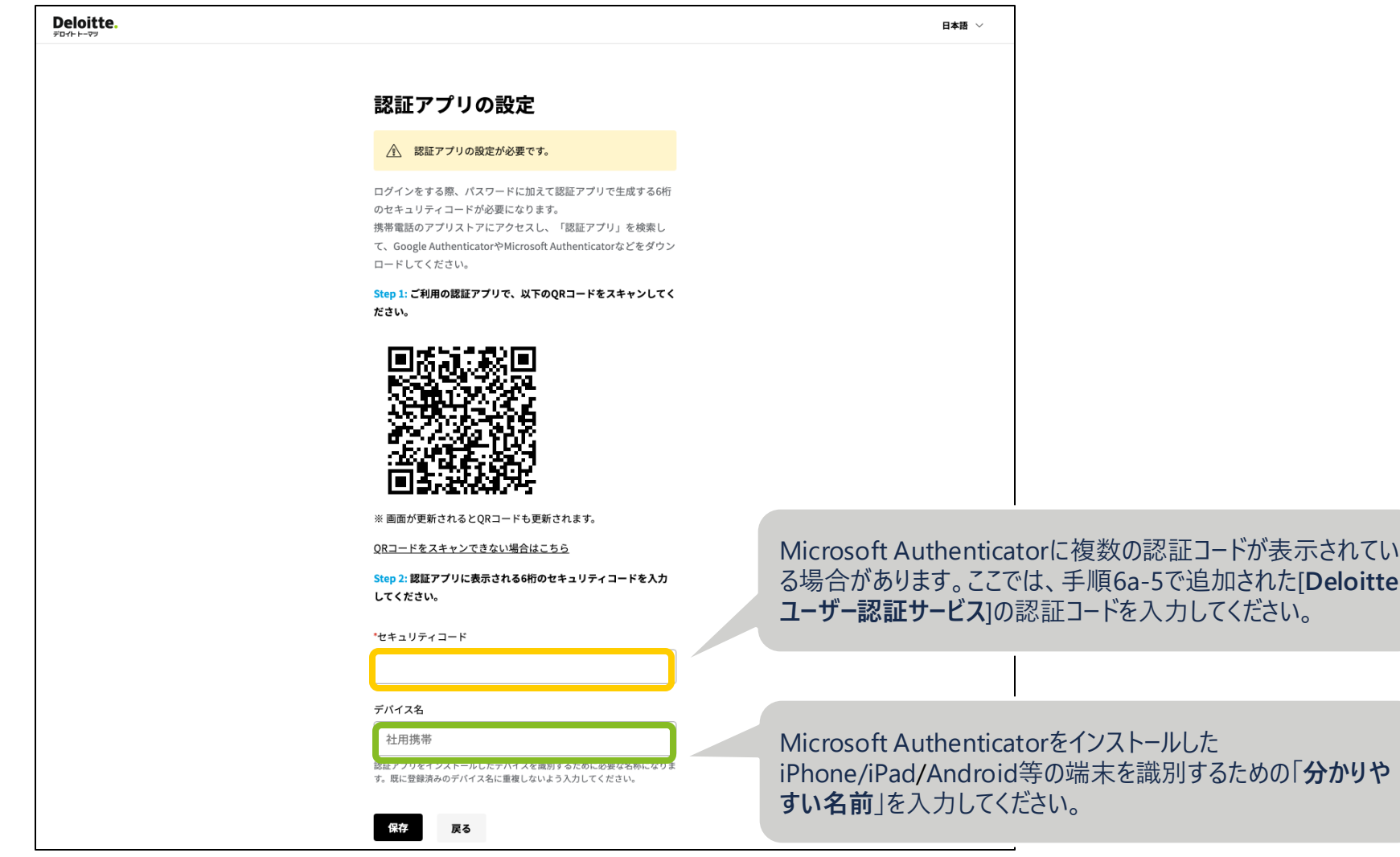

6a-7. [はい]をクリックして、ログインを完了させます

これでパスワード・2要素認証の再設定の手続きは完了です

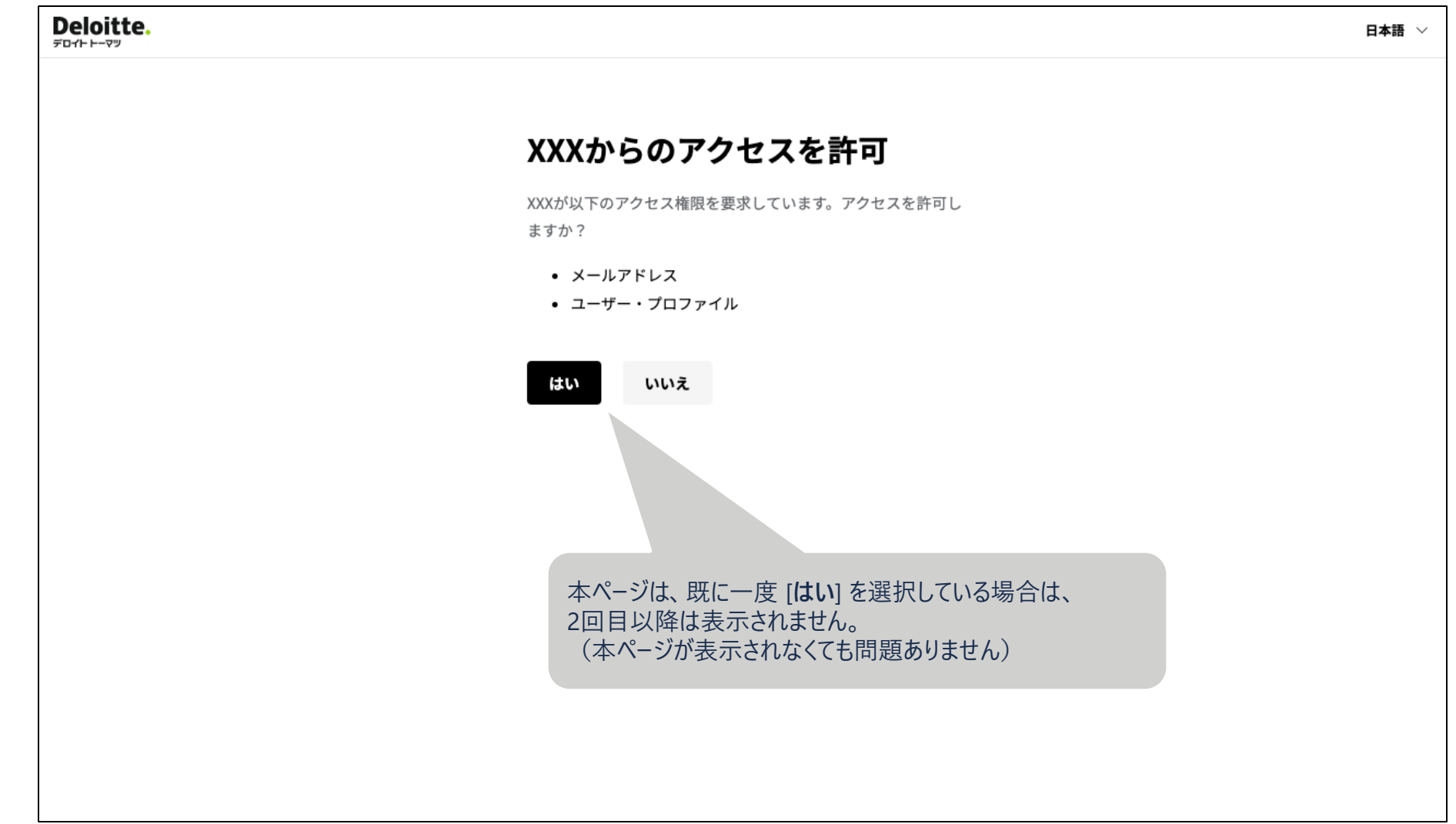

# 6b. [SMS] を選択した場合

### パスワード・2要素認証の再設定方法([SMS]を選択した場合)

6b-1. ショートメッセージを受信できる携帯電話番号を入力し、[セキュリティコードを送信]をクリックします

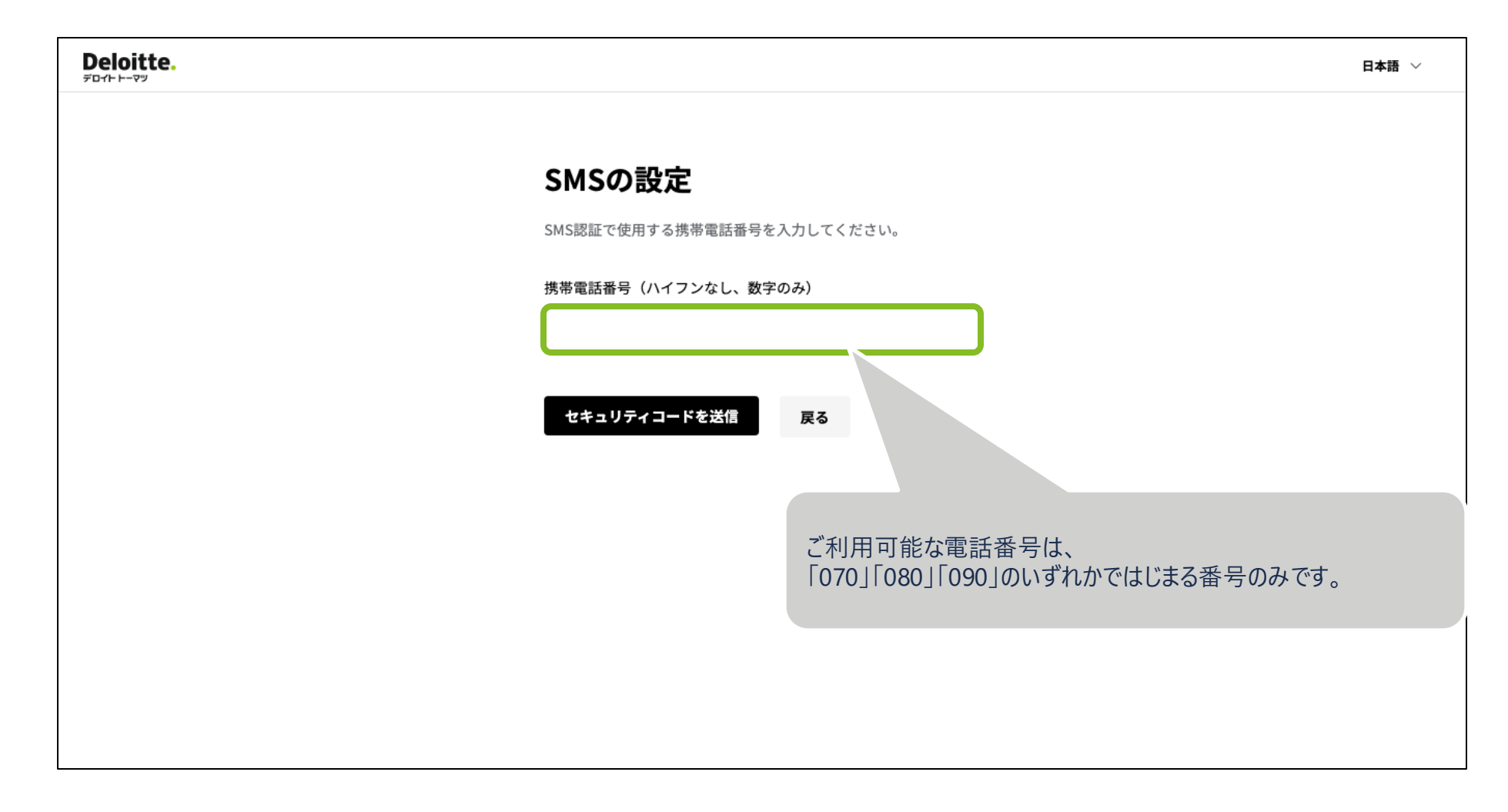

## パスワード・2要素認証の再設定方法([SMS]を選択した場合)

6b-2. ショートメッセージに届いた6桁のセキュリティコードを入力し、[認証] をクリックします

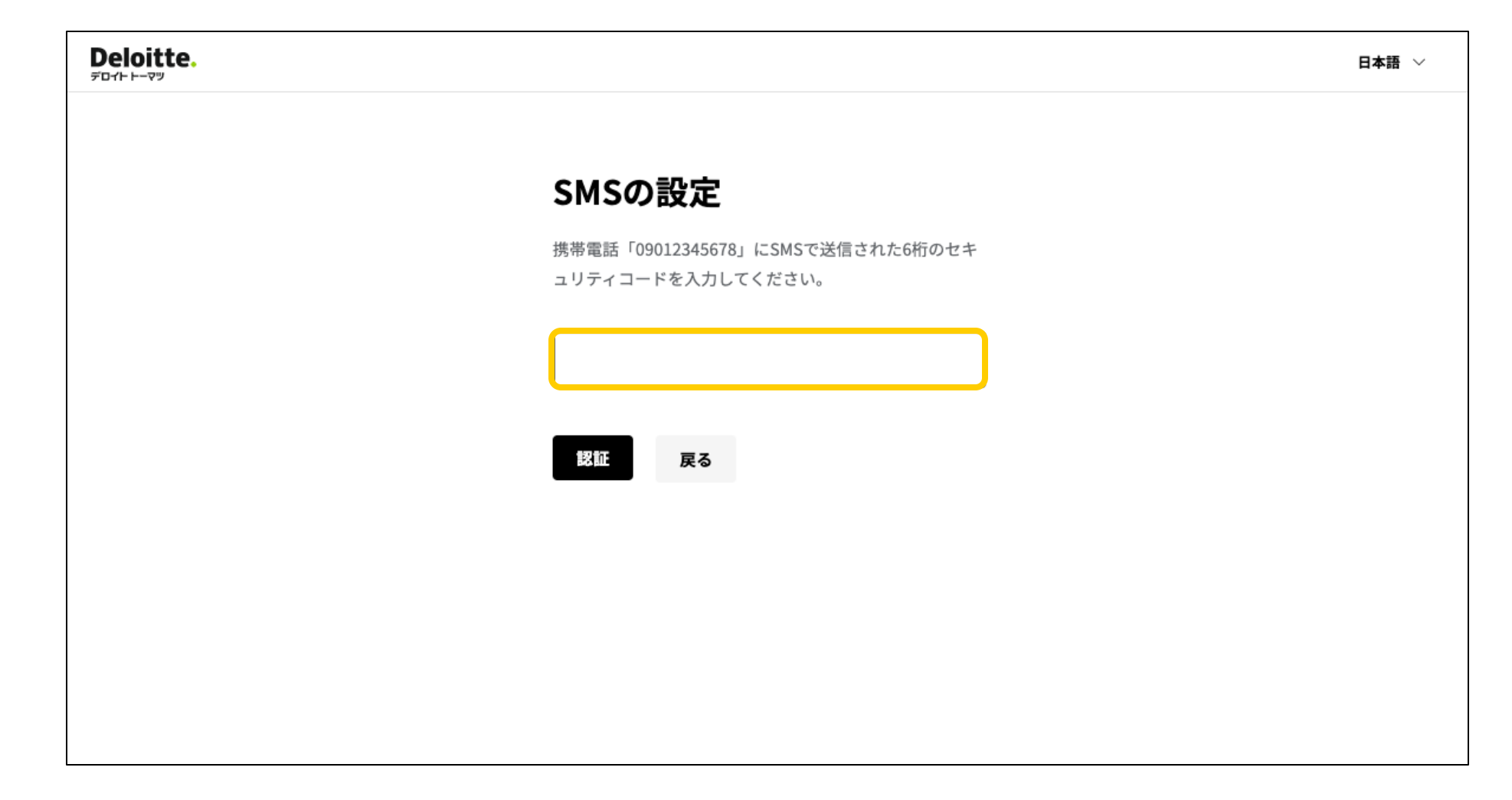

### パスワード・2要素認証の再設定方法([SMS]を選択した場合)

6b-3. [はい] をクリックして、ログインを完了させます

これでパスワード・2要素認証の再設定の手続きは完了です

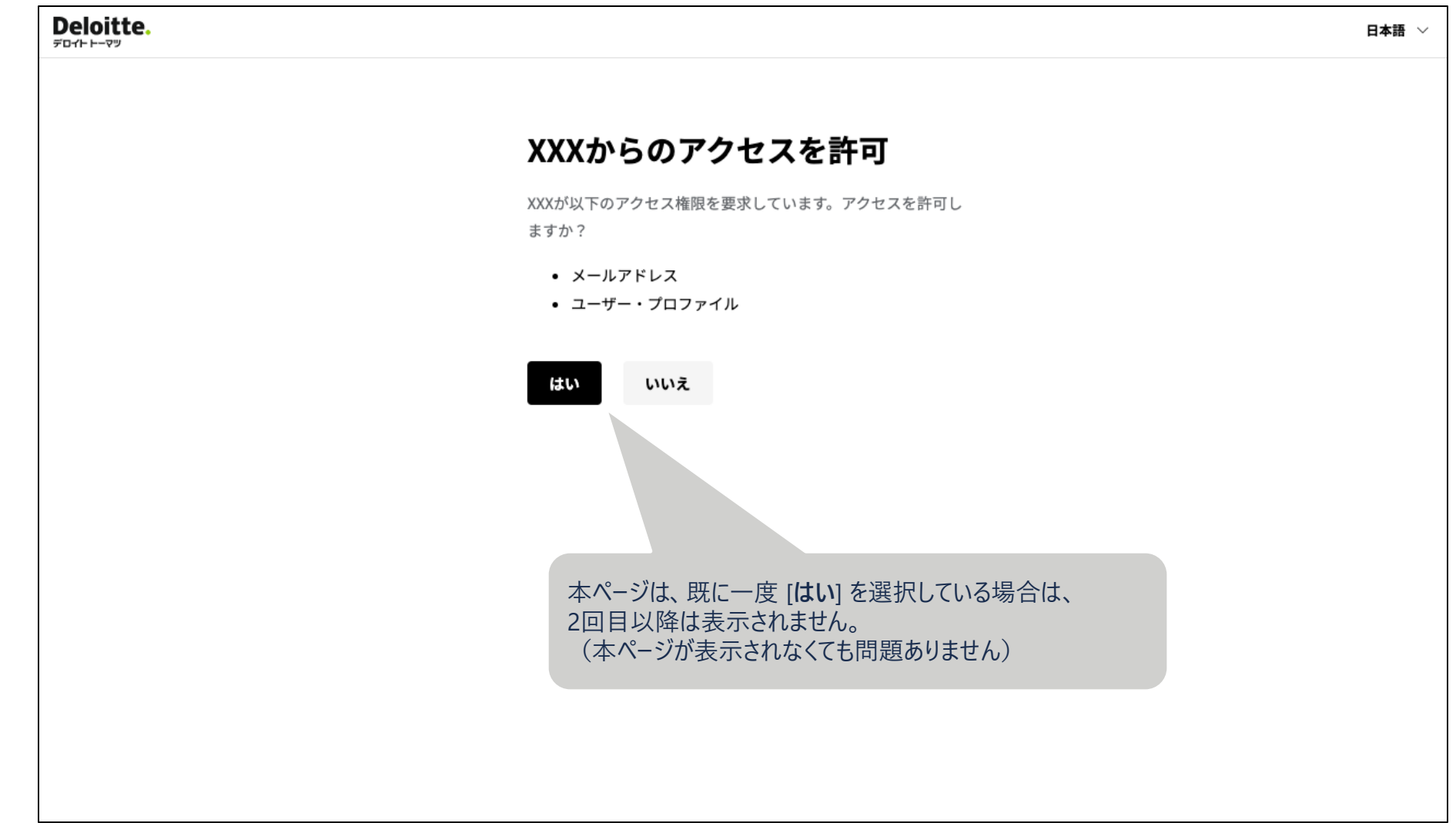

# こんなときは

#### こんなときは

Q1. パスワード・2要素認証の再設定を途中で中断 (またはセッションが無効) してしまった

手順1のログインページからログインできるか確認してください。 ログインできれば、中断したところから継続できます。

ログインできない場合は、最初からやり直してください。

Q2. 一度最後まで完了しているが、「パスワード・2要素認証のリセットのご案内」メールを再送信してしまった

手順1のログインページからログインできるか確認してください。 ログインできれば、そのままで問題ありません。

ログインできない場合は、最初からやり直してください。ただし、**手順4**で前回と同じパスワードを再設定できないため、新たなパスワードを設定する必要があります。

#### こんなときは

#### Q3. 手順5で選択した「2要素認証の方法」を変更したい

画面にある「**戻る**」ボタンをクリックすることで手順5から再開できます。

#### Q4. Authenticatorアプリに以前のシステム設定が残っている

2022年9月以前からシステムをご利用されている場合、Microsoft Authenticatorに以前のアカウント設定が残る場合があります。

その場合は、後述の「Microsoft Authenticatorのアカウント削除方法」を参考に削除してください。

# Appendix

#### appx1. Microsoft Authenticatorのアカウント削除方法

appx1-1. [Microsoft Authenticator]で 削除対象アカウントの[>]を選択します

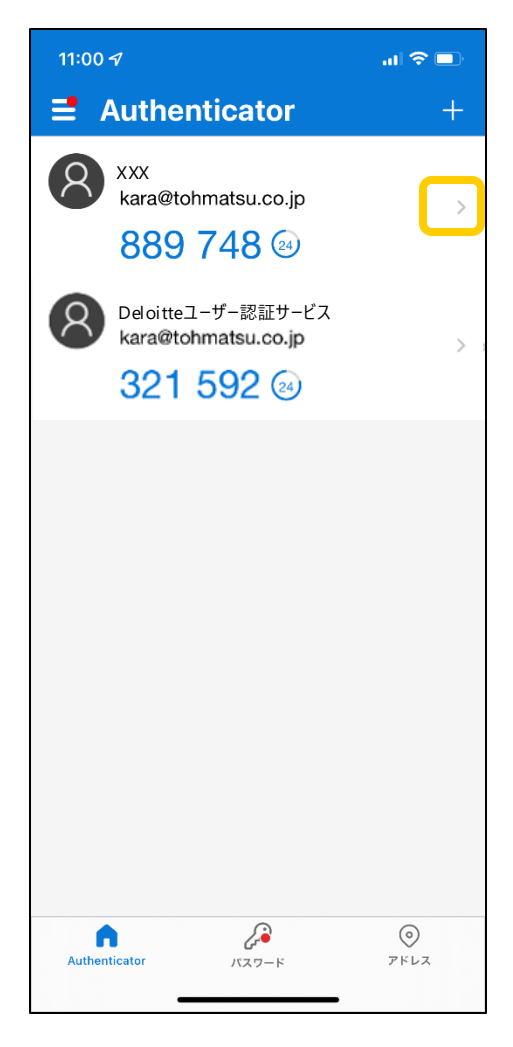

appx1-2. [歯車アイコン]を選択します

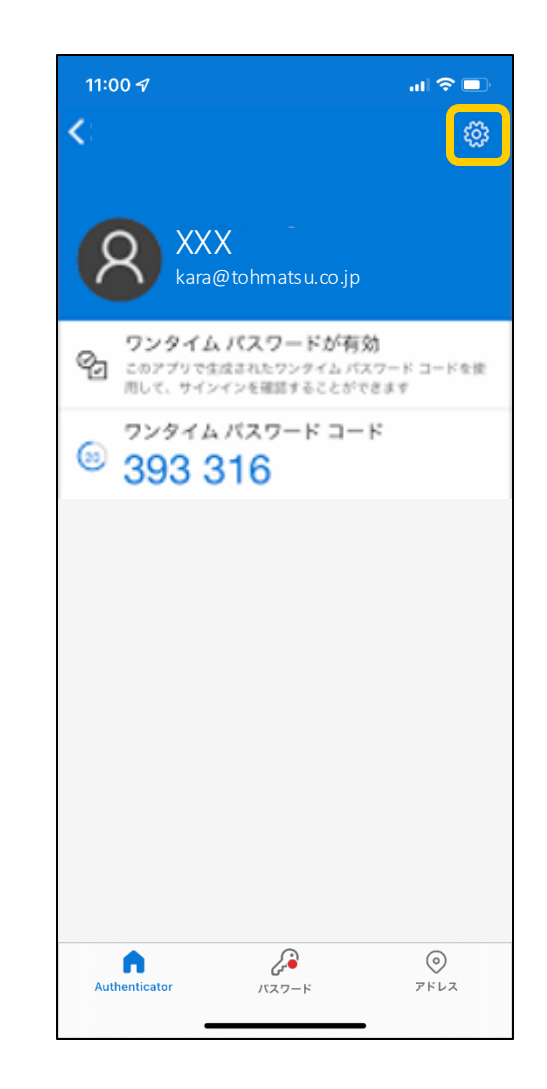

#### appx1. Microsoft Authenticatorのアカウント削除方法

appx1-3. アカウント名が削除対象であることを確認した上で、 [アカウントの削除]を選択し、続けて[続行]を選択します

| 11:00 <del>/</del> | アカウント設定             | al ≎ ■)     |
|--------------------|---------------------|-------------|
|                    |                     |             |
| アカウントネ             | Ż                   | XXX >       |
|                    |                     |             |
|                    | アカウントの削除            |             |
|                    |                     |             |
|                    |                     |             |
|                    |                     |             |
|                    |                     |             |
|                    |                     |             |
|                    |                     |             |
|                    |                     |             |
|                    |                     |             |
|                    |                     |             |
|                    |                     |             |
|                    |                     |             |
|                    | 2                   | $\odot$     |
| Authenticator      | バスワード               | アドレス        |
| Authenticator      | <i>よ</i> ず<br>バスワード | ><br>7 F レス |

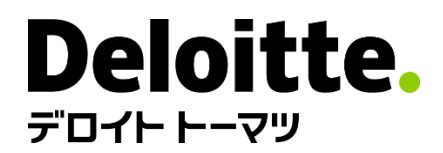

デロイトトーマツグループは、日本におけるデロイトアジアパシフィックリミテッドおよびデロイトネットワークのメンバーであるデロイトトーマツ合同会社ならびにそのグループ法人(有限責任監査法人トーマツ、デロイトトーマツコンサルティング合同会社、デロイトトーマツファイナンシャルアドバイザリー合同会社、デロイトトーマツ税理士法人、DT弁護士法人およびデロイトトーマツコーポレートソリューション合同会社を含む)の総称です。デロイトトーマツグループは、日本で最大級のプロフェッショナルグループのひとつであり、各法人がそれぞれの適用法令に従い、監査・保証業務、リスクアドバイザリー、コンサルティング、ファイナンシャルアドバイザリー、税務、法務等を提供しています。また、国内約30都市以上に1万5千名を超える専門家を擁し、多国籍企業や主要な日本企業をクライアントとしています。詳細はデロイトトーマツグループWebサイト(www.deloitte.com/jp)をご覧ください。

Deloitte(デロイト)とは、デロイトトウシュトーマツリミテッド("DTTL")、そのグローバルネットワーク組織を構成するメンバーファームおよびそれらの関係法人(総称して"デロイトネットワーク")のひとつまたは複数を指します。DTTL(または"Deloitte Global")ならびに各メンバーファームおよび関係法人はそれぞれ法的に独立した別個の組織体であり、第三者に関して相互に義務を課しまたは拘束させることはありません。DTTLおよびDTTLの各メンバーファームならびに関係法人は、自らの作為および不作為についてのみ責任を負い、互いに他のファームまたは関係法人の作為および不作為について責任を負うものではありません。DTTLはクライアントへのサービス提供を行いません。詳細は<u>www.deloitte.com/jp/about</u>をご覧ください。

デロイトアジアパシフィックリミテッドはDTTLのメンバーファームであり、保証有限責任会社です。デロイトアジアパシフィックリミテッドのメンバーおよびそれらの関係法人は、それぞれ法的に独立した別個の組織体であり、アジアパシフィックにおける100を超える都市(オークランド、バンコク、北京、ハノイ、香港、ジャカルタ、クアラルンプール、マニラ、メルボルン、大阪、ソウル、上海、シンガポール、シドニー、台北、東京を含む)にてサービスを提供しています。

Deloitte(デロイト)は、監査・保証業務、コンサルティング、ファイナンシャルアドバイザリー、リスクアドバイザリー、税務、法務などに関連する最先端のサービスを、Fortune Global 500®の約9割の企業や多数のプライベート(非公開)企業を含むクライアントに提供しています。デロイトは、資本市場に対する社会的な信頼を高め、クライアントの変革と繁栄を 促し、より豊かな経済、公正な社会、持続可能な世界の実現に向けて自ら率先して取り組むことを通じて、計測可能で継続性のある成果をもたらすプロフェッショナルの集団です。 デロイトは、創設以来175年余りの歴史を有し、150を超える国・地域にわたって活動を展開しています。"Making an impact that matters"をパーパス(存在理由)として標榜する デロイトの約345,000名のプロフェッショナルの活動の詳細については、(www.deloitte.com)をご覧ください。

本資料は皆様への情報提供として一般的な情報を掲載するのみであり、デロイトトウシュトーマッリミテッド("DTTL")、そのグローバルネットワーク組織を構成するメンバーファームおよびそれらの関係法人(総称して"デロイトネットワーク")が本資料をもって専門的な助言やサービスを提供するものではありません。皆様の財務または事業に影響を与えるような意思決定または行動をされる前に、適切な専門家にご相談ください。本資料における情報の正確性や完全性に関して、いかなる表明、保証または確約(明示・黙示を問いません)をするものではありません。またDTTL、そのメンバーファーム、関係法人、社員・職員または代理人のいずれも、本資料に依拠した人に関係して直接または間接に発生したいかなる損失および損害に対して責任を負いません。DTTLならびに各メンバーファームおよびそれらの関係法人はそれぞれ法的に独立した別個の組織体です。

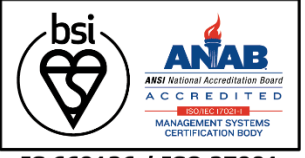

IS 669126 / ISO 27001

Member of Deloitte Touche Tohmatsu Limited